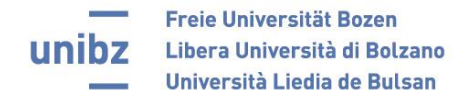

#### **GLOBAL LANGUAGE TANDEM**

If you want to join the Global Language Tandem network, please click on "Accounts".

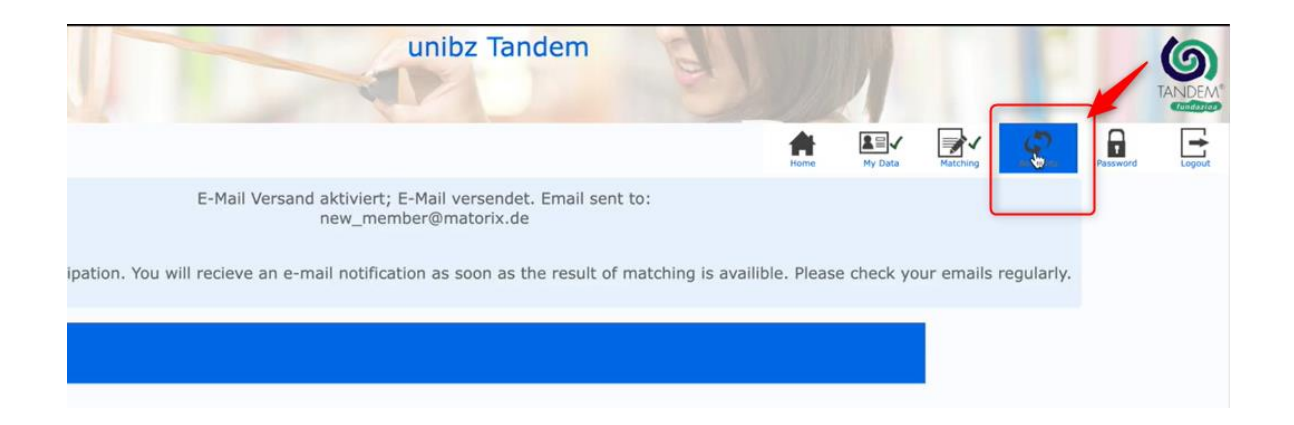

Then click on "Uni Bayreuth – Global Language Tandem":

|                                                                                                    | Home | My Data | Matching | Accounts | Passward |
|----------------------------------------------------------------------------------------------------|------|---------|----------|----------|----------|
| Cooperation Groups                                                                                                    |      |         |          |          |          |
| <u>Ny Accounts</u>                                                                                                    |      |         |          |          |          |
| Add Account                                                                                                    |      |         |          |          |          |
| Enter details of the account to be linked:                                                                                 |      |         |          |          |          |
| Indentifier Password                                                                                                    |      |         |          |          |          |
| Save                                                                                                    |      |         |          |          |          |
| Partner Offers<br>UNIVERSITÄT<br>BAYREUTH<br>Uni Bayreuth - Global Language Tandem<br>GLT for unibz and NOI AG<br>Join GLT |      |         |          |          |          |

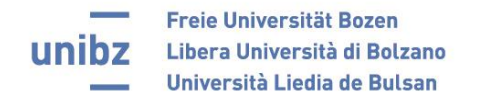

## Synchronize all your data:

| Field name                            | Current account | Direction |            | Target account |
|---------------------------------------|-----------------|-----------|------------|----------------|
| Synch all:                            |                 | ∘ ← ∘⊗    | <b>¢</b> ➡ |                |
| Salutation:                           | Herr            | ∘⊭ ∘⊗     | •          |                |
| First Name:                           |                 | ∘⊭ ∘⊗     | •          |                |
| Name:                                 |                 | ∘∉ ∘⊗     | •          |                |
| Preferred gender of matching partner: | beides          | ∘← ∘⊗     | •          |                |
| Offered Language:                     | German          | ∘⇔ ∘⊗     | •          |                |
| looking for language(s) /<br>level:   | Italian B1      | ∘ ← ∘⊗    | •          |                |
| Synchronize                           |                 |           |            |                |

You are now in your "Global Language Tandem" profile.

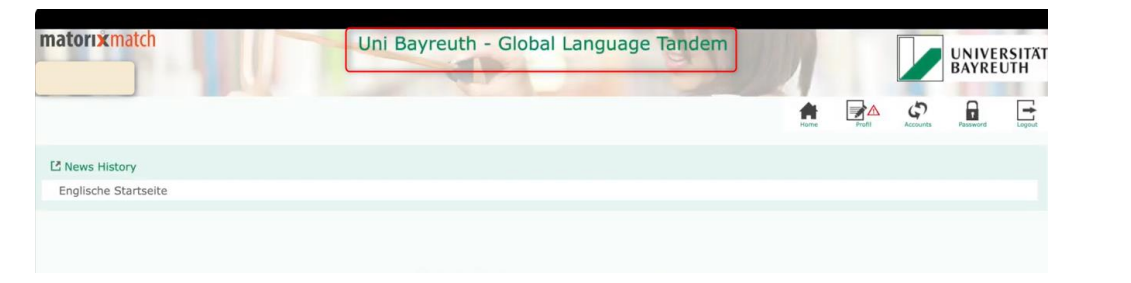

# Click on "profile":

| C News History       |  |
|----------------------|--|
| Englische Startseite |  |

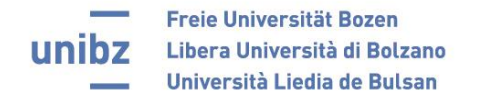

### Click on "Matching data":

| Matching                                                                  |  |  |
|---------------------------------------------------------------------------|--|--|
| Global Sprachtandem 2025-2026<br>Matching data<br>Participate irrevocably |  |  |

### Click on "submit":

| Matching data Global Sprachtandem 2025-2026 |            |  |
|---------------------------------------------|------------|--|
| Please remember to submit y                 | your data. |  |
| Submit                                      |            |  |
| Thank You!                                  |            |  |

To confirm your registration, please click on "yes":

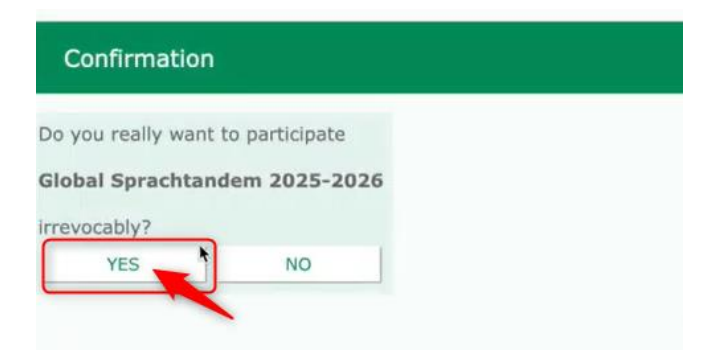

You have successfully registered on Global Language Tandem.